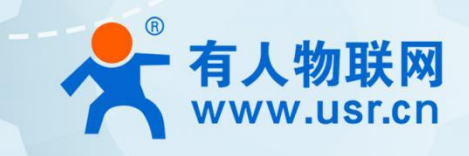

## Wi-Fi6 无线 AP 系列

快速登录网页 配置说明

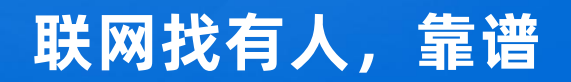

可信赖的智慧工业物联网伙伴

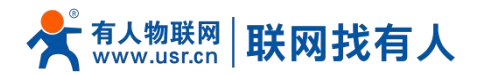

快速登录路由器 Web 方式 1,本地登录(适用于 AP310i、NR310i产品):

使用我司标配适配器或 DC48V 给 AP 供电,这里以标配适配器为例:连接方式如下图(请按照图示连接好后,再给 AP 供电),PC 终端连接无线 AP 的 LAN2 口,PC 设置成静态 IP 192.168.1.xxx,与无线 AP 保持同网段,并且给 AP 上电 3 分钟左右,观察面板指示灯为红色常亮状态。

注意此方式登录 AP 的 WEB 界面方式, 电源注入器的 LAN 口不可接入上级路由器。

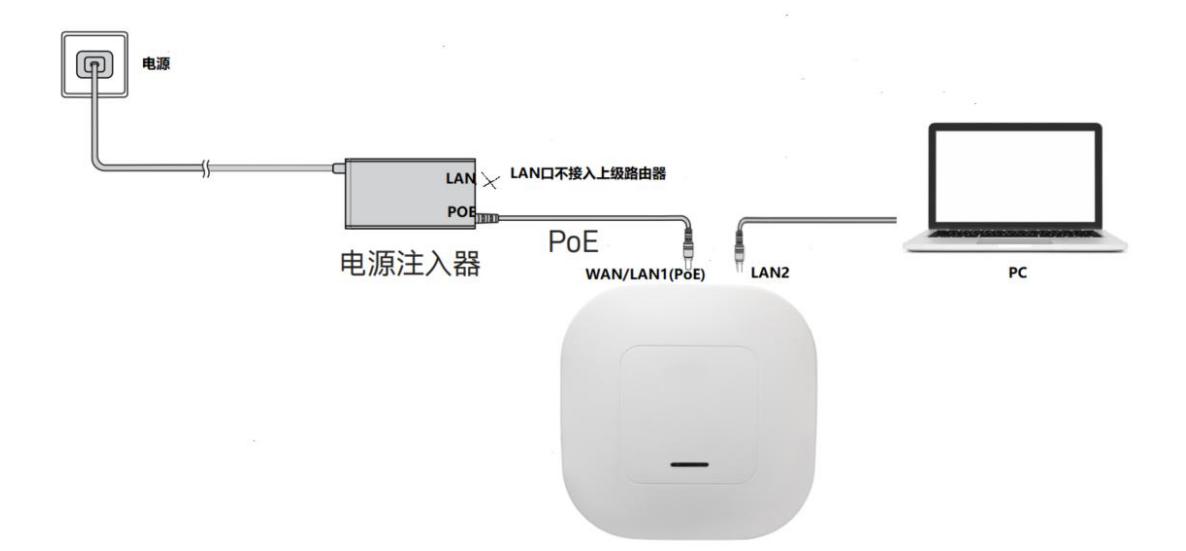

PC 通过 192.168.1.1 登录 AP310i, 使用默认账号/密码: admin/admin 登录。

| 大有人物联   |                                          |
|---------|------------------------------------------|
| (唐南山) ・ |                                          |
| 1 admin |                                          |
|         |                                          |
|         |                                          |
|         |                                          |
|         | and the second second                    |
|         |                                          |
|         |                                          |
|         |                                          |
|         |                                          |
|         |                                          |
|         | 1. 1. 1. 1. 1. 1. 1. 1. 1. 1. 1. 1. 1. 1 |
|         |                                          |
|         |                                          |

快速登录路由器 Web 方式 2, 远程登录

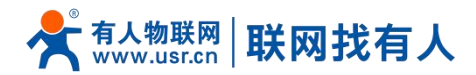

## 适用于 AP310i、NR310i、AP520X、NR520X、AP530X、NR530X 产品:

步骤一:使用我司标配适配器或 DC48V 给 AP 供电,这里以标配适配器为例:连接方式如下图(请按照图示连接好后,再给 AP 供电),保证上级路由器可正常上网,给 AP 上电 3 分钟左右,观察面板指示灯为绿 色常亮状态。

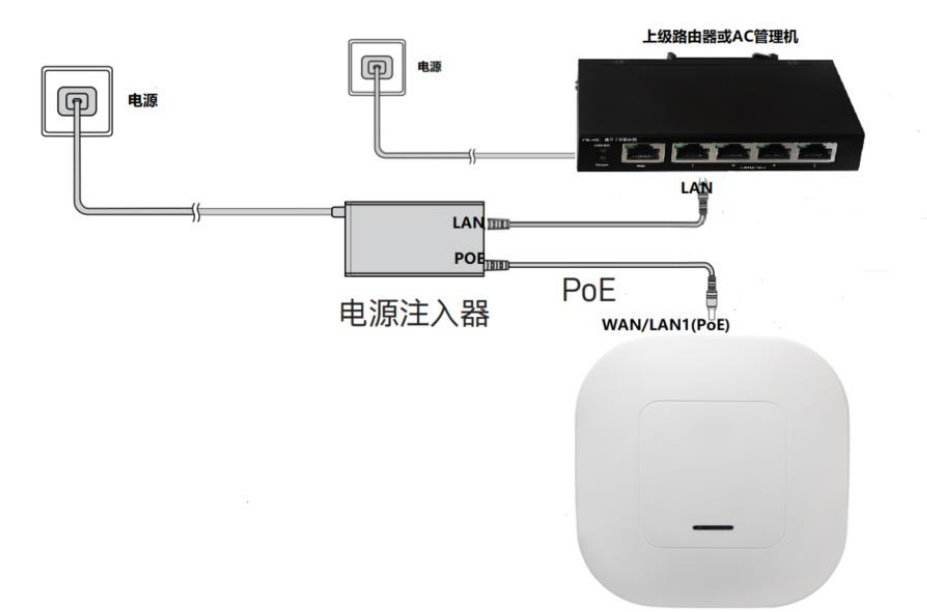

步骤二:手机扫描 AP 背面的标签二维码,获取到该 AP 的 MAC 和 SN 信息。

步骤三:找一台可上网的 PC 登录有人云,在网关列表,点击添加-单个添加,输入 AP 的 MAC、SN 添加。

有人云地址: <u>https://account.usr.cn/</u>

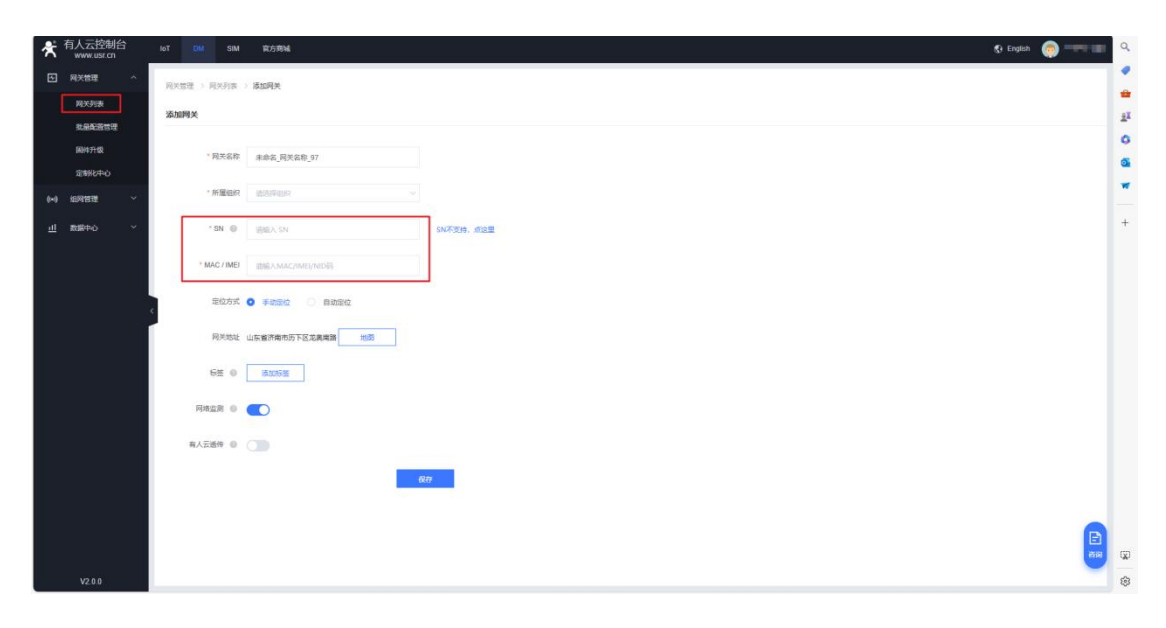

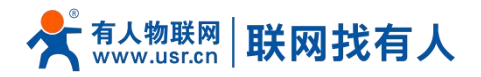

\* 官方房城 网关物理 AP-TEST ## Q > 秋志: 在前 <u>i</u>I 网关详情 0 配置與页 a 网关信息 世纪29 -花話 信号議論 网关流型监测 2024-06-27 15:40:15 至 2024-06-28 15:40:15 -C ▲ 不安全 | set A 0 0 0 6 6 . žI 0 0 大有人物联 语言(自动) • 🔒 请输入密码 口记住密码

步骤四: 等待 AP 上线后, 点击更多-配置网页即可远程打开 AP WEB 进行配置。

快速登录路由器 Web 方式 3,本地登录

适用于 AP310i、NR310i、AP520X、NR520X、AP530X、NR530X 产品:

使用我司标配适配器或 DC48V 给 AP 供电,这里以标配适配器为例:连接方式如下图(请按照图示连接好后,再给 AP 供电),给 AP 上电 3 分钟左右,观察面板指示灯为红色常亮状态(如上级路由器可上网, AP 面板指示灯为蓝色常亮状态),此时通过 PC 通过上级路由器给 AP 分配的 IP 可登录 AP 的 WEB 界面进行配置。

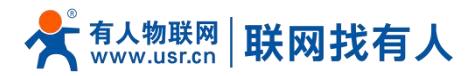

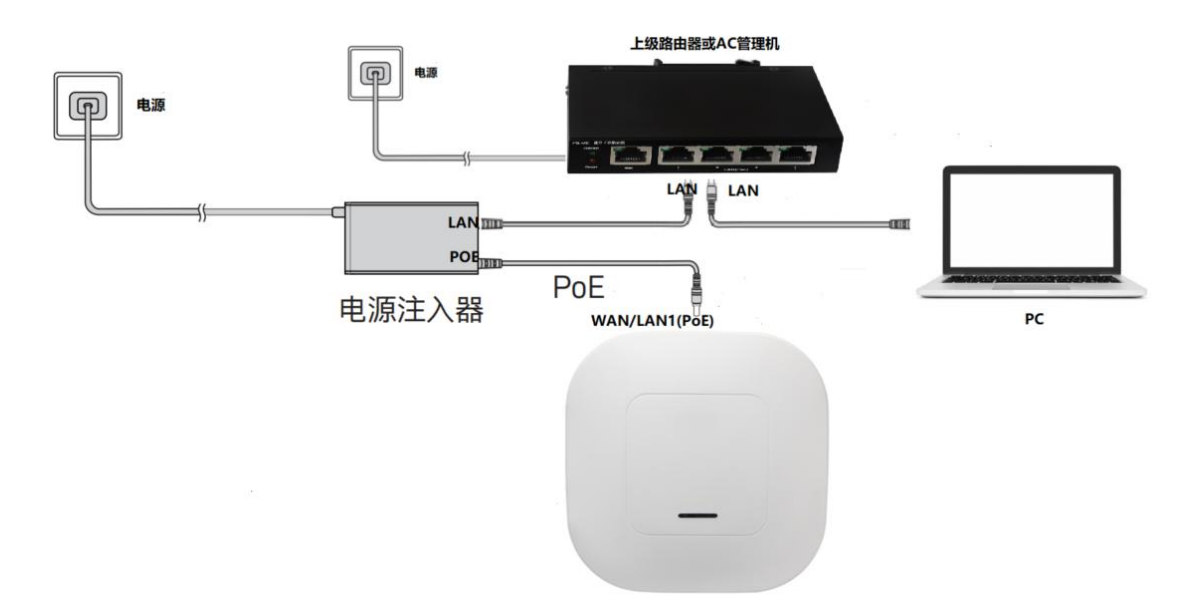

PC 登录上级路由器,可以看到给 AP 分配的 IP 和 MAC。

注明: MAC 地址可以通过查看 AP 背面铭牌 MAC 进行确定。

|          | 0.0.0.0                                                                                                    | 172.10.10.1 | 0.0.0.0               | 00                | 0  |             | 0          | euro |  |
|----------|----------------------------------------------------------------------------------------------------|-------------|-----------------------|-------------------|----|-------------|------------|------|--|
| USR-G817 | 0.0.0.0                                                                                                    | 172.16.10.1 | 0.0.0.0               | UG                | 5  | 0           | 0          | eth3 |  |
|          | 27 m 10 <sup>4</sup>                                                                                                    |             | 2010 CT               | - P -             | 5  | 0           | ۵.         |      |  |
| 状态       | and the second                                                                                                    | 1997        | 2000 CT               | i i               | 12 |             | v          |      |  |
| 总览       |                                                                                                    |             |                       |                   |    |             |            |      |  |
| > 服务     | DHCP分配                                                                                                    |             |                       |                   |    |             |            |      |  |
| > 网络     | DHCP客户端数量                                                                                                    |             |                       |                   |    |             |            |      |  |
| > VPN    | 26                                                                                                    |             |                       |                   |    |             |            |      |  |
| > 防火墙    | 1.0.2                                                                                                    |             | IPv4-tttt#            | MAC WH            |    | <b>新会明期</b> |            |      |  |
| > DTU    | 2                                                                                                    |             | II II II III          | mas aga           |    |             | 100 46m 2  | 4.   |  |
| > 系统     |                                                                                                    |             |                       |                   |    |             | 101 4011 3 | 45   |  |
| > 退出     | ALC: NOT THE OWNER OF THE OWNER OF THE OWNER OWNER OWNER OWNER OWNER OWNER OWNER OWNER OWNER OWNER OWNER OWNER OWNER OWNER OWNER OWNER OWNER OWNER OWNER OWNER OWNER OWNER OWNER OWNER OWNER OWNER OWNER OWNER OWNER OWNE |             | an and a second       | ALC: NO           |    |             | TIN 55m Zi | 25   |  |
|          |                                                                                                    |             |                       | -                 |    |             | 8h 31m 54  | 5    |  |
|          | and the set                                                                                                    |             | And the second second |                   |    |             | 6h 6m 35s  |      |  |
|          | (advant)                                                                                                    |             |                       | Applebra 1        |    |             | 10h 30m 9  | 5    |  |
|          | ?                                                                                                    |             | 192.168.66.116        | d4:ad:20:95:40:d9 |    |             | 7h 33m 23s | s    |  |
|          |                                                                                                    |             | 1000 A                | seed, face        |    |             | 6h 17m 17s | 5    |  |
|          | 41.077                                                                                                    |             | 1000 Call 10          | 101/12/14         |    |             | 5h 16m 16  | 5    |  |
|          | and the second                                                                                                    |             | The second second     | and the second    | 1  |             | 8h 44m 21  | 5    |  |
|          | Charles and                                                                                                    |             | Colling (see )        | Section 4         |    |             | 11h 16m 5  | 5    |  |

PC 通过 192.168.66.116 登录 AP310i, 使用默认账号/密码: admin/admin 登录。

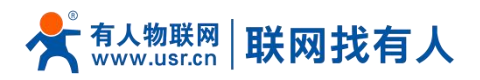

## 无线 AP 快速登录网页配置说明

| ← ⑦ ▲ 不安全   192.168.66.116 🚤 |                                        | * ① ① ☆ @ જ … |
|------------------------------|----------------------------------------|---------------|
|                              |                                        |               |
|                              | 大有人物联                                  |               |
|                              | 街方(自初) ・<br>1. admin<br>日. 1990 5 2025 |               |
|                              |                                        |               |
|                              |                                        |               |
|                              |                                        |               |
|                              |                                        |               |